## Biljettköp

- 1. Välj den konsert du önskar att gå på och klicka på 'Köp biljetter' på www.pianovisions.yapsody.com
- 2. Om du önskar att köpa fler än 1 biljett, ändra antalet besökare i **'Välj andra besökare'** menyn.
  - Önskar du köpa biljetter till en annan konsert samtiditgt, klicka på 'Spara och fortsätt att handla' och hitta de konserter som du vill gå på.
  - Skulle du råka välja fel antal biljetter, klicka på varukorgen längst upp på sidan på fliken som visar summan och välj **'Töm varukorg'**.
- 3. Gå vidare till nästa steg.
- 4. Välj alternativen:
  - Skriv ut skickar biljetten i PDF format till din e-post, samt öppnar fönster för omedelbar utskrift av biljetten. Du kan även logga in på din e-post och skriva ut den senare.
  - **E-post** biljetten skickas i PDF format till din e-post. Du kan logga in på din e-post och skriva ut den senare. Fyll i din epost i **'Epost'** fältet.
- 5. Gå vidare till nästa steg.
- 6. Ange ventuella rabattkoder och klicka på 'Tillämpa'.
- 7. Klicka på 'Fortsätt handla' eller 'Kassa'.
- 8. Fyll i din e-post i fältet 'Epost'.
  - Detta epost är ditt användarnamn på ditt **Yapsody konto** där du sedan kan logga in (<u>www.Yapsody.com</u>) och se alla evanemangsbiljetter du någonsin köpt via Yapsody.
  - Om du är ny användare, fyll i även ditt namn, efternamn, och skapa ett lösenord.
  - Om du redan har registrerat dig på Yapsody, behöver du bara fylla i din **epost**.
- 9. Klicka på 'Pay now'.
- 10. Välj
  - Betala med PayPal-konto om du önskar att skapa eller redan har ett sådant konto
  - Har du inget PayPal-konto betala direkt med ditt betalkort och fyll i dina kortuppgifter, adress, telefonnummer och epost.
- 11. Biljettköpet har genomförts och du ser på skärmen att **ditt köp har bekräftats**. Du kan välja att skriva ut ett **kvitto** om du önskar det.